# Granting Benelinx Partner Login Access in Salesforce

8 Steps <u>View most recent version</u>

Created by Rachel Zeman

Creation Date December 31, 2023 Last Updated December 31, 2023

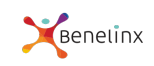

## Log into Salesforce/Agency Management

| X            |                                                                        |                    | Q Search     |             |
|--------------|------------------------------------------------------------------------|--------------------|--------------|-------------|
|              | Agency Management                                                      | Home               | Dashboards 🗸 | Reports 🗸 A |
| <b>As of</b> | Dashboard<br>Agency Home Dashbo<br>Dec 31, 2023, 4:00 AM·Viewing as Ra | oard<br>chel Zemar | 1            | Open        |
|              |                                                                        |                    |              |             |
| Upco         | oming Renewals - Rolling 3 N                                           | Months             |              |             |

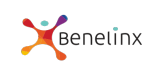

## Click on View profile in your Personal Profile Avatar

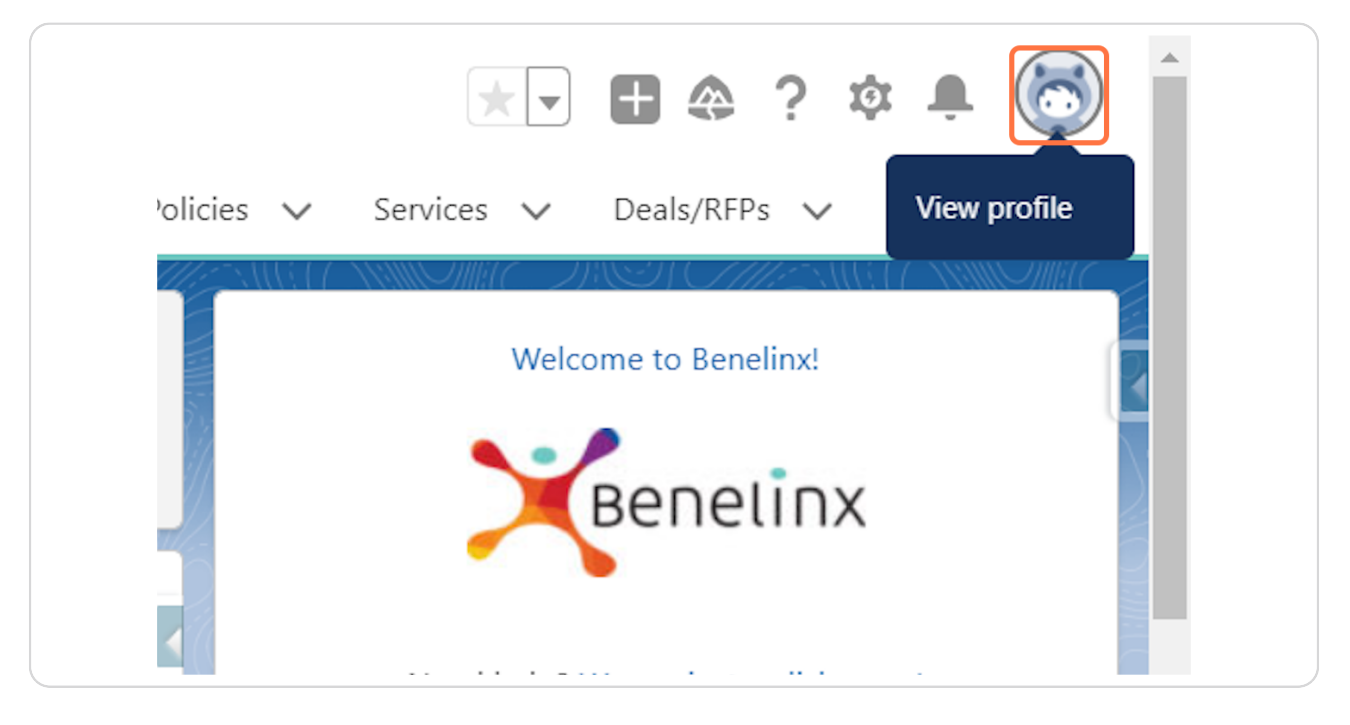

#### STEP 3

### **Click on Settings**

|                          | *                                                                   |
|--------------------------|---------------------------------------------------------------------|
| acts V Polic             | Rachel Zeman<br>benelinx-2514.my.salesforce.com<br>Settings Log Out |
| 1/                       | DISPLAY DENSITY                                                     |
| 58                       | ✓ Comfy                                                             |
| ** </td <td>Compact</td> | Compact                                                             |

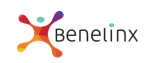

## Click on Grant Account Login Access from the menu on the left side

| Approver Settings                               |                             |
|-------------------------------------------------|-----------------------------|
| Authentication Settings for<br>External Systems | Details<br>First Name Rache |
| Change My Password                              | Last Name Zeman             |
| Connections                                     | Alias AUser                 |
| External Credentials                            | Email rachel@benelinx.com   |
| Grant Account Login Access                      | Username redpoint@blx.tso   |
| Language & Time Zone                            | Phone                       |
| Login History                                   | Extension                   |
| Personal Information                            | Fax                         |
| Reset My Security Token                         | Mobile<br>+1 5035550123 i   |
| > Display & Layout                              | Address                     |

# STEP 5

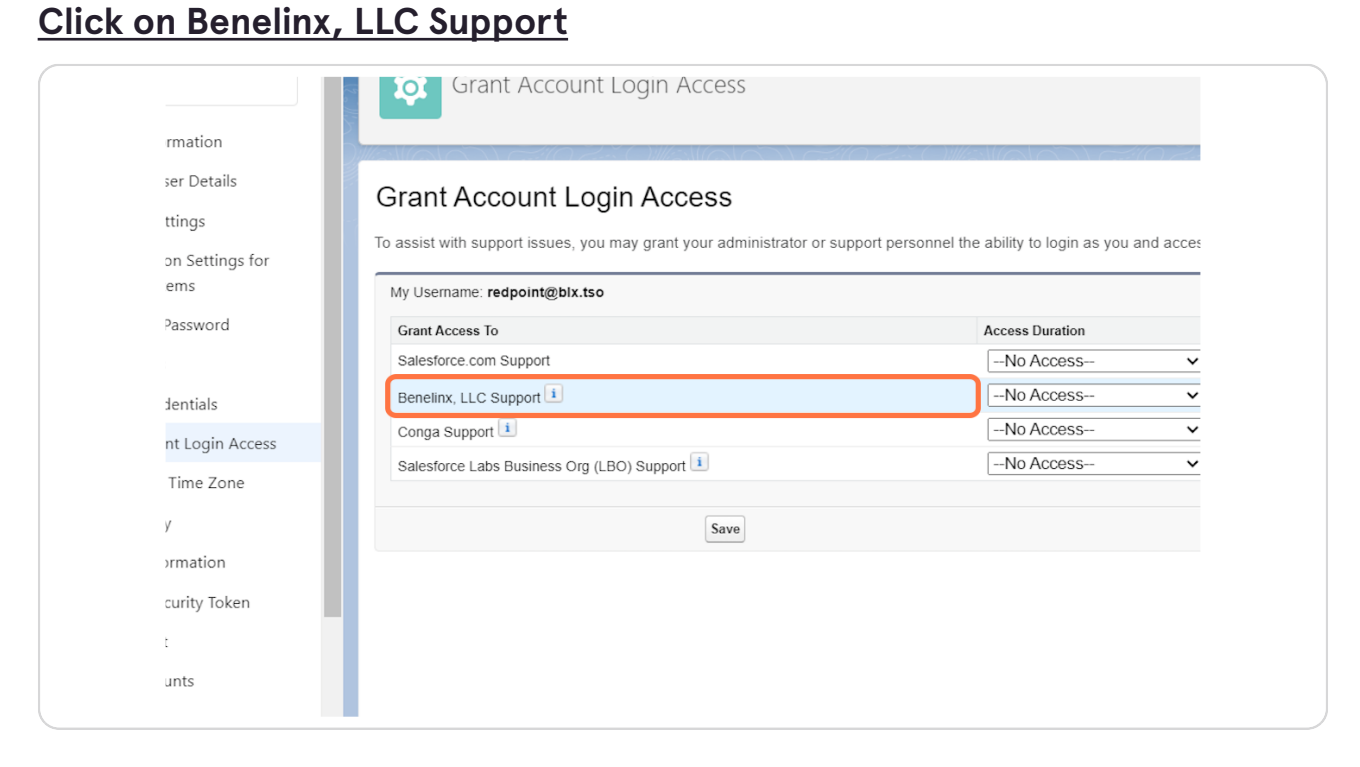

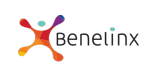

# Select 1 Month (exp. 1/31/2024)

| Access Duration            |  |
|----------------------------|--|
| No Access V                |  |
| 1 Month (exp. 1/31/2024) 🗸 |  |
| No Access 🗸                |  |
| No Access 🗸                |  |

#### STEP 7

#### Click on SAVE

| C Support              |           |  |
|------------------------|-----------|--|
| ort 🔟                  |           |  |
| abs Business Org (LBO) | Support 🚺 |  |
|                        |           |  |
|                        | Save      |  |
|                        |           |  |
|                        |           |  |
|                        |           |  |
|                        |           |  |

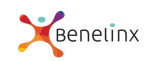

## Confirm - Changes Saved

| Grant Account Login Access                                                                                                    |                             |                                                                             |                                                                                 |               |          |              |      |
|----------------------------------------------------------------------------------------------------|-----------------------------|-----------------------------------------------------------------------------|---------------------------------------------------------------------------------|---------------|----------|--------------|------|
|                                                                                                    |                             |                                                                             |                                                                                 |               |          |              |      |
| (a)(6) 6) 72 ())(a)(6)                                                                                                    |                             |                                                                             |                                                                                 | ) Z .         | 1/==\\(C |              |      |
| Grant Account Login Access                                                                                                    |                             |                                                                             |                                                                                 |               | Help f   | for this Pag | je 🕜 |
|                                                                                                    |                             |                                                                             |                                                                                 |               |          |              |      |
| To assist with support issues, you may grant your adm                                                                                                    | inistrator or support perso | onnel the ability to lo                                                     | gin as you and                                                                  | access your   | data.    |              |      |
| To assist with support issues, you may grant your adm                                                                                                    | inistrator or support perso | onnel the ability to lo                                                     | gin as you and                                                                  | l access your | data.    |              |      |
| To assist with support issues, you may grant your adm                                                                                                    | inistrator or support perso | onnel the ability to lo                                                     | gin as you and                                                                  | access your   | data.    |              |      |
| To assist with support issues, you may grant your adm Changes Saved My Username: redpoint@blx.tso                                                                                                    | nistrator or support perso  | onnel the ability to lo                                                     | gin as you and                                                                  | l access your | data.    |              |      |
| To assist with support issues, you may grant your adm Changes Saved My Username: redpoint@blx.tso Grant Access To                                                                                                    | nistrator or support perso  | Access Duration                                                             | gin as you and                                                                  | l access your | data.    |              |      |
| To assist with support issues, you may grant your adm Changes Saved My Username: redpoint@blx.tso Grant Access To Salesforce.com Support                                                                                | nistrator or support perso  | Access Duration                                                             | gin as you and                                                                  | l access your | data.    |              |      |
| To assist with support issues, you may grant your adm Changes Saved My Usemame: redpoint@bix.tso Grant Access To Salesforce.com Support Benelinx, LLC Support                                                           | nistrator or support perso  | Access Duration No Access 31 day(s) left. Expires                           | gin as you and<br>✓<br>• on 1/31/2024.                                          | Change        | data.    |              |      |
| To assist with support issues, you may grant your adm Changes Saved My Username: redpoint@blx.tso Grant Access To Salesforce.com Support Benelinx, LLC Support Conga Support                                            | nistrator or support perso  | Access Duration No Access  31 day(s) left. Expires No Access                | gin as you and<br>↓<br>↓<br>↓<br>↓<br>↓<br>↓<br>↓<br>↓<br>↓<br>↓<br>↓<br>↓<br>↓ | Change        | data.    |              |      |
| To assist with support issues, you may grant your adm Changes Saved My Username: redpoint@blx.tso Grant Access To Salesforce.com Support Benelinx, LLC Support Conga Support Salesforce Labs Business Org (LBO) Support | nistrator or support perso  | Access DurationNo Access 31 day(s) left. ExpiresNo AccessNo AccessNo Access | gin as you and     v     on 1/31/2024.     v                                    | Change        | data.    |              |      |
| To assist with support issues, you may grant your adm Changes Saved My Username: redpoint@blx.tso Grant Access To Salesforce.com Support Benelinx, LLC Support Conga Support Salesforce Labs Business Org (LBO) Support | nistrator or support perso  | Access DurationNo Access 31 day(s) left. ExpiresNo AccessNo Access          | gin as you and     on 1/31/2024.     v                                          | Change        | data.    |              |      |

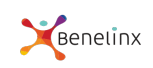

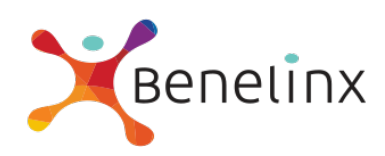